## Instruction for Generating Inventory Analysis Helper Report

## Step 1: Log into I-CARE.

Step 2: Click on "Reports" from the menu at the top of your screen.

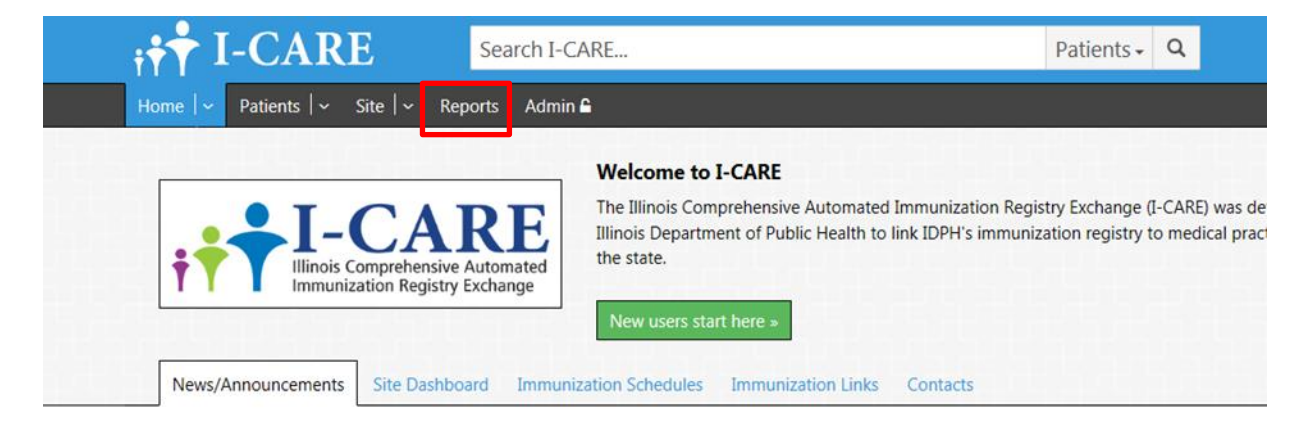

Step 3: Scroll down to "VFC Reports" and click "Inventory Analysis Helper"

| C Reports                                                                    |                                                                                                    |
|------------------------------------------------------------------------------|----------------------------------------------------------------------------------------------------|
| <u>ventory Analysis Helper</u> - Simple r                                    | eport to help with identifying and fixing problems with VFC inventory levels.                                                                                                    |
| smatch – Generate report of VFC                                              | shots given to ineligible patients.                                                                                                    |
| ovider List – Generate report to lis<br>ovider willing to accept the transfe | t show currently enrolled, active providers with ordering privileges. It is the VFC provider's responsibility to find another VFC<br>er and submit the transfer approval request form to IDPH before transferring VFC vaccines. |
| ipping Data Export – Generate a c                                            | lelimited data export of VFC shipping data.                                                                                                    |
|                                                                              |                                                                                                    |
|                                                                              |                                                                                                    |
|                                                                              | Illinois Comprehensive Automated Immunization Registry Exchange (I-CARE)                                                                                                    |
|                                                                              | Copyright © 2020 <u>Illinois Department of Public Health</u>                                                                                                    |

Step 4: Complete criteria and next to "Select an Action:" click "HTML Report", "PDF Report", or "CSV Export"\* to generate "Inventory Analysis Helper Report"\*

| ţ.   | I-CARE                    | Search I-CARE Patients - Q                                                                                                |
|------|---------------------------|----------------------------------------------------------------------------------------------------|
| Home | ← Patients   ← Site   ← R | eports Admin 🖴 IMMUNIZATION PROGE                                                                                         |
|      | Report:                   | Inventory Analysis Helper Report                                                                                          |
| C    | riteria Report            | 가지 가지 가지 가지 가지 가지 가지 가지 가지 가지 가지?                                                                                         |
|      | Site:                     | IMMUNIZATION PROGRAM AT WSCDC                                                                                             |
|      | Shot Date From:           | · ·                                                                                                    |
|      | Shot Date To:             | *                                                                                                    |
|      | Groups:                   | ☑ AII □ DTP □ HIB □ HAV □ HBV □ HPV □ FLU □ H1N1 □ MMR □ MEN □ MEN-B □ PNE<br>□ POL □ ROT □ Tdap □ Td □ VAR □ ZOS □ Other |
|      | Lot:                      |                                                                                                    |
|      |                           | * = Required Field                                                                                                    |
|      | Select an Action:         | HTML Report CSV Export Cancel                                                                                             |

\*HTML generates in the browser, PDF generates an adobe PDF, and CSV generates an excel file

Step 5: The Inventory Analysis Helper Report will generate any errors that have occurred inputting doses into the state of Illinois Immunization registry.

| F                                                                                                    | Report:                                                        | Inventory Analysis Help                                                                                                    | er Report                                                                                                    |                                                                                 |                                                               |
|----------------------------------------------------------------------------------------------------|----------------------------------------------------------------|----------------------------------------------------------------------------------------------------|----------------------------------------------------------------------------------------------------|---------------------------------------------------------------------------------|---------------------------------------------------------------|
| Criteria                                                                                                   | Report                                                         | <u> 25252</u>                                                                                                    | 5252                                                                                                    | 52                                                                              | <u>5.45.25</u>                                                |
| Report Action<br>PDF Report                                                                                | ons:<br>CSV Exp                                                | ort                                                                                                    |                                                                                                    |                                                                                 |                                                               |
| Inventory<br>Site: IMMU<br>WSCDC<br>VFC Pin: C<br>Shot Date<br>1/16/2020<br>Report Da                      | y Analysis<br>UNIZATION<br>05000<br>Range: 5/2<br>ate: 1/16/20 | Helper Report<br>PROGRAM AT<br>1/2019-<br>220 12:11 PM                                                                                                    | Illinois Com<br>Immunizatio                                                                                                    | prehensive A<br>on Registry E                                                   | <b>REE</b><br>Automated<br>Exchange                           |
| Bad Lot Numb<br>These shots are<br>no matching lo<br>VFC shot, work<br>To fix these sho<br>record edit the | e appearing<br>t was found<br>with your f<br>ots (if they s    | here because although they<br>d in inventory. If the origin of<br>MR to ensure they send the<br>should be VFC but have a mis<br>choose the correct vaccine na | were sent with a VFC co<br>this shot is 'HL7 import<br>correct information for<br>sing or incorrect lot nu<br>me and lot number fro | ode indicatii<br>', and this sl<br>this lot goin<br>mber), go to<br>m inventory | ng eligibility,<br>hould be a<br>ng forward.<br>o the patient |
| Lot                                                                                                    | Vaccine                                                        | Patient                                                                                                    | Birth Date                                                                                                    | Shot Date                                                                       | origin_Code                                                   |

# **Correcting Inventory Analysis Helper (IAH) Report errors**

To fix these shots go to the patient record, edit the shot, and change the dose to reflect the correct name, lot number, and the patients VFC eligibility status.

1. Click patient name

| · · ·                                                                                                    | JAKE                                                                                                    | Search I-CARE                                                                                                    | Patients -                                                                                                    | α                                                                                                    |
|----------------------------------------------------------------------------------------------------|----------------------------------------------------------------------------------------------------|----------------------------------------------------------------------------------------------------|----------------------------------------------------------------------------------------------------|----------------------------------------------------------------------------------------------------|
| Home   ~ Pat                                                                                                    | ients   🗸 🛛 Site                                                                                                    | ~ Reports Admin <b>≙</b>                                                                                                    |                                                                                                    |                                                                                                    |
|                                                                                                    | Report:                                                                                                    | Inventory Analysis Helper Report                                                                                                    |                                                                                                    |                                                                                                    |
| Criteria                                                                                                    | leport                                                                                                    | ********                                                                                                    |                                                                                                    |                                                                                                    |
| R                                                                                                    | eport Actions:                                                                                                    | PDF Report CSV Export                                                                                                    |                                                                                                    |                                                                                                    |
| Inventory                                                                                                    | Analysis Helpe                                                                                                    | er Report                                                                                                    | • т /                                                                                                    |                                                                                                    |
| Site:                                                                                                    |                                                                                                    |                                                                                                    |                                                                                                    | $\Box A$                                                                                                    |
| Shot                                                                                                    |                                                                                                    |                                                                                                    | 111inois Co<br>Immuniza                                                                                                    | mprehens<br>tion Reai                                                                                                 |
| Description                                                                                                    |                                                                                                    |                                                                                                    |                                                                                                    | _                                                                                                    |
| керо                                                                                                    |                                                                                                    |                                                                                                    |                                                                                                    |                                                                                                    |
| Bad Lot Numbe<br>These shots are<br>inventory. If the<br>information for t<br>To fix these shot<br>the correct vacci<br>Lot  | appearing here b<br>origin of this sho<br>this lot going forv<br>ts (if they should l<br>ine name and lot<br>Vaccine                                                                                  | ecause although they were sent with a VFC<br>t is 'HL7 import', and this should be a VFC s<br>vard.<br>be VFC but have a missing or incorrect lot n<br>number from inventory.<br>Patient | code indicating eligibility, no mat<br>shot, work with your EMR to ensur<br>number), go to the patient record,<br>Birth Date | tching lot<br>re they se<br>edit the :<br>Shot Da                                                                     |
| Bad Lot Number<br>These shots are<br>inventory. If the<br>information for t<br>To fix these shot<br>the correct vacci<br>Lot | er<br>appearing here b<br>origin of this sho<br>this lot going forv<br>ts (if they should I<br>ine name and lot<br>Vaccine<br>ActHib                                                                  | ecause although they were sent with a VFC<br>t is 'HL7 import', and this should be a VFC s<br>vard.<br>be VFC but have a missing or incorrect lot n<br>number from inventory.<br>Patient | code indicating eligibility, no mat<br>shot, work with your EMR to ensur<br>number), go to the patient record,<br>Birth Date | tching lot<br>re they se<br>edit the :<br>Shot Dat<br>08/27/20                                                        |
| Bad Lot Number<br>These shots are<br>inventory. If the<br>information for t<br>To fix these shot<br>the correct vacci<br>Lot | appearing here b<br>origin of this sho<br>this lot going forv<br>ts (if they should I<br>ine name and lot<br>Vaccine<br>ActHib<br>ROTATEQ                                                             | ecause although they were sent with a VFC<br>t is 'HL7 import', and this should be a VFC s<br>vard.<br>be VFC but have a missing or incorrect lot m<br>number from inventory.<br>Patient | code indicating eligibility, no mat<br>shot, work with your EMR to ensur<br>number), go to the patient record,<br>Birth Date | tching lot<br>re they se<br>edit the s<br>Shot Dat<br>08/27/20<br>07/11/20                                            |
| Bad Lot Numbe<br>These shots are<br>inventory. If the<br>information for t<br>To fix these shot<br>the correct vacci<br>Lot  | er<br>appearing here b<br>origin of this sho<br>this lot going forv<br>ts (if they should I<br>ine name and lot<br><b>Vaccine</b><br>ActHib<br>ROTATEQ<br>Pediarix                                    | ecause although they were sent with a VFC<br>t is 'HL7 import', and this should be a VFC s<br>vard.<br>be VFC but have a missing or incorrect lot n<br>number from inventory.<br>Patient | code indicating eligibility, no mat<br>shot, work with your EMR to ensur<br>number), go to the patient record,<br>Birth Date | tching lot<br>re they se<br>edit the :<br><b>Shot Da</b><br>08/27/20<br>07/11/20<br>01/14/20                          |
| Bad Lot Numbe<br>These shots are<br>inventory. If the<br>information for to<br>To fix these shot<br>the correct vacci<br>Lot | er<br>appearing here b<br>origin of this sho<br>this lot going forv<br>this lot going forv<br>ts (if they should l<br>ine name and lot<br><b>Vaccine</b><br>ActHib<br>ROTATEQ<br>Pediarix<br>Menactra | ecause although they were sent with a VFC<br>t is 'HL7 import', and this should be a VFC s<br>vard.<br>be VFC but have a missing or incorrect lot r<br>number from inventory.<br>Patient | code indicating eligibility, no mat<br>shot, work with your EMR to ensur<br>number), go to the patient record,<br>Birth Date | tching lot<br>re they se<br>edit the :<br><b>Shot Da</b><br>08/27/20<br>07/11/20<br>01/14/20<br>08/01/20              |
| Bad Lot Numbe<br>These shots are<br>inventory. If the<br>information for to<br>To fix these shot<br>the correct vacci<br>Lot | er<br>appearing here b<br>origin of this sho<br>this lot going forv<br>this lot going forv<br>they should l<br>ine name and lot<br>Vaccine<br>ActHib<br>ROTATEQ<br>Pediarix<br>Menactra<br>Pediarix   | ecause although they were sent with a VFC<br>t is 'HL7 import', and this should be a VFC s<br>vard.<br>be VFC but have a missing or incorrect lot n<br>number from inventory.<br>Patient | code indicating eligibility, no mat<br>shot, work with your EMR to ensur<br>number), go to the patient record,<br>Birth Date | tching lot<br>re they se<br>edit the s<br><b>Shot Dat</b><br>08/27/20<br>07/11/20<br>01/14/20<br>08/01/20<br>01/08/20 |

2. Verify Patients "VFC Status"\* in the "Patient" tab

| Primary Address:                     |                                               |
|--------------------------------------|-----------------------------------------------|
| Home:                                |                                               |
| Multiple Births:<br>Mother's Maiden: |                                               |
| Bace                                 |                                               |
|                                      |                                               |
| Language.                            |                                               |
| Nationality:                         |                                               |
| Ethnicity:                           |                                               |
| Birth Facility:                      |                                               |
| Birth State:                         |                                               |
| Birth Country:                       |                                               |
| Patient Status:                      | Active                                        |
| VFC Status:                          | Eligible-Medicaid/Medicaid Managed Care [V02] |
| Remind/Recall Opt Out:               |                                               |

| Select | View: | Shots: Status 🗸                                      | Add Shot(s)                     | Delete Selected | d Shot     | s Remove [ | Duplicates | Reports - |
|--------|-------|------------------------------------------------------|---------------------------------|-----------------|------------|------------|------------|-----------|
| Group  | 8     | # Vaccine                                            | Lot Number                      | Date            | Sta        | tus        | Reporti    | ng Site   |
| DTP    | 10    | 1: Pediarix                                          | 2HC47 (VFC)<br>VFC Inventory    | 03/18/2019      | -          | Valid      |            |           |
|        |       | 2: Pediarix                                          | 74FN7 (VFC)<br>VFC Inventory    | 07/24/2019      | ~          | Valid      |            |           |
|        |       | 3: DTP                                               |                                 | 08/21/2019      | A          | Overdue    |            |           |
| HIB    |       | 1: ActHib                                            | UI951AA                         | 03/18/2019      | -          | Valid      |            |           |
|        |       | 2: ActHib                                            | UI972AAA (VFC)<br>VFC Inventory | 07/24/2019      | ~          | Valid      |            |           |
|        |       | 3: HIB                                               |                                 | 08/21/2019      | A          | Overdue    |            |           |
| HAV    |       | 1: HAVRIX-<br>Peds                                   | BE554 (VFC)<br>VFC Inventory    | 01/16/2020      | ~          | Valid      |            |           |
|        |       | 2: HAV                                               |                                 | 07/16/2020      | <b>***</b> | Due Later  |            |           |
| HBV    |       | 1: Hep B.<br>unspecified<br>formulation              |                                 | 01/15/2019      | -          | Valid      |            |           |
|        |       | 2: Pediarix                                          | 2HC47 (VFC)<br>VFC Inventory    | 03/18/2019      | -          | Valid      |            |           |
|        |       | 3: Pediarix                                          | 74FN7 (VFC)<br>VFC Inventory    | 07/24/2019      | ~          | Valid      |            |           |
| ELU    |       | 1: Fluarix,<br>quadrivalent,<br>preservative<br>free | 9A47X (VFC)<br>VFC Inventory    | 12/13/2019      | ~          | Valid      |            |           |
|        |       | 2: Fluarix,<br>quadrivalent,<br>preservative         | 49D72                           | 01/16/2020      | -          | Valid      |            |           |

3. Click "Shots" and locate the dose from the IAH report

4. Notice doses with "VFC Inventory" in **bold have deducted**. Proceed to the dose that appears on the IAH report. Hover the mouse over dose with error and select the edit button.

| Patient | Contacts    | Shots ID Numbers                                         | Medical Reports Du              | ps Import (10) | Opt-Out           |        |
|---------|-------------|----------------------------------------------------------|---------------------------------|----------------|-------------------|--------|
| S       | elect View: | Shots: Status 🗸                                          | ✦ Add Shot(s) Delete            | Selected Shots | Remove Duplicates | Repo   |
| Group   |             | # Vaccine                                                | Lot Number                      | Date           | Status            |        |
| DTP     |             | <u>1: Pediarix</u>                                       | MG92G (VFC)<br>VFC Inventory    | 09/24/2019     | 🗸 Valid           | I      |
|         |             | 2: Pediarix                                              | MG92G                           | 12/04/2019     | 🗸 Valid           | L<br>E |
|         |             | <u>3: Pediarix</u>                                       | MG92G (VFC)<br>VFC Inventory    | 02/03/2020     | 🗸 🗸 Valid         | I      |
|         |             | 4: DTP                                                   |                                 | 10/30/2020     | Due Later         |        |
| HIB     |             | 1: ActHib                                                | UJ063AAB (VFC)<br>VFC Inventory | 09/24/2019     | 🗸 Valid           | ı      |
|         |             | 2: ActHib                                                | UJ078AAA                        | 12/04/2019     | 🗸 Valid           | L<br>E |
|         |             | <u>3: ActHib</u>                                         | UJ175AAA (VFC)<br>VFC Inventory | 02/03/2020     | 🗸 🗸 Valid         | ı      |
|         |             | 4: HIB                                                   |                                 | 07/30/2020     | Due Later         |        |
| HAV     |             | 1: HAV                                                   |                                 | 07/30/2020     | Due Later         |        |
| HBV     |             | 1: Pediarix                                              | MG92G (VFC)<br>VFC Inventory    | 09/24/2019     | 🗸 Valid           | I      |
|         |             | 2: Pediarix                                              | MG92G                           | 12/04/2019     | 🗸 Valid           | L<br>E |
|         |             | 3: Pediarix                                              | MG92G (VFC)<br>VFC Inventory    | 02/03/2020     | 🗸 Valid           | I      |
| FLU     |             | <u>1: Fluarix,</u><br>guadrivalent,<br>preservative free | UT6713NA                        | 02/03/2020     | Valid             | l      |

## 5. In order to fix these errors the record must correctly reflect the site vaccine dose

- 1. Accurate vaccine name
- 2. Correct Lot number which is selected from drop down
- 3. Correct VFC eligibility for this patient

|                  | FLU                     | 5                      | 🗸 Valid          | <ul> <li>Override as INVALID </li> </ul> |     |  |
|------------------|-------------------------|------------------------|------------------|------------------------------------------|-----|--|
| Shot Status:     | Group                   | Dose #                 | Status           | Details                                  |     |  |
| VFC Eligibility: | Eligible-Me             | dicaid/Medicaid Ma     | naged Care [V02] |                                          | T   |  |
| Lot Number:      | Lot Number: 9A47X (VFC) |                        |                  |                                          |     |  |
| Vaccine:         | Fluarix, qua            | drivalent, preservativ | ve free [SKB]    |                                          | • * |  |
| Vaccine Group:   | FLU                     |                        |                  |                                          |     |  |
| Shot Date:       | 02/05/2020              | *                      |                  |                                          |     |  |

6. Once all these fields are correctly populated the dose will be deducted from the I-CARE inventory and the error removed from the Inventory Analysis Helper report.

### **Other Scenarios**

What if the doses on my error report pertain to a private dose?

1. Edit the shot and select "Not VFC Eligible" for just that one dose. Once saved it will no longer appear on the IAH error report.

|                  | VAR         | 1           | 🗸 Valid |         |   |
|------------------|-------------|-------------|---------|---------|---|
| Shot Status:     | Group       | Dose #      | Status  | Details |   |
| VFC Eligibility: | Not VFC eli | gible [V01] |         |         | • |
| Lot Number:      | S015462 (Pr | rivate)     |         |         | • |
| Vaccine:         | Varivax [MS | D]          |         |         | • |
| Vaccine Group:   | VAR         |             |         |         |   |
| Shot Date:       | 11/19/2019  | *           |         |         |   |